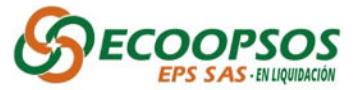

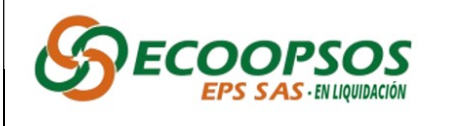

PROCESO DE RADICACION DE ACREENCIAS

Instructivo para cargue de radicación

## **INSTRUCTIVO DE RADICACIÓN DE ACREENCIAS**

El presente documento tiene como objetivo brindar una guía de apoyo para realizar el proceso de radicación de las acreencias, cumpliendo con los requisitos establecidos por el proceso liquidatario y en cumplimiento de la normatividad que lo regula.

En virtud de la Resolución No. <u>2023320030002332-6</u> del 12 de abril de 2023 "**POR LA CUAL SE ORDENA LA LIQUIDACIÓN COMO CONSECUENCIA DE LA TOMA DE POSESIÓN A LA EMPRESA PROMOTORA DE SALUD ECOOPSOS EPS S.A.S**" identificada con NIT. 901.093.846-0.

Con lo anterior, se invita a realizar una lectura detenida del presente instructivo, con el fin de guiar todas las actividades que permitirán presentar de manera correcta las reclamaciones de acuerdo con las modalidades establecidas en el presente instructivo.

## PROCESO DE RADICACIÓN DE ACREENCIAS - ECOOPSOS EPS S.A.S

La radicación de acreencias se deberá realizar de manera virtual en la plataforma web <u>www.ecoopsos.com.co</u> dentro del término establecido para presentar acreencias oportunas, el cual está comprendido entre el 5 de mayo de 2023 desde las 8 am y el 5 de junio de 2023 hasta las 5:00 pm. De igual forma se podrá radicar en físico en las oficinas de la calle 35 # 7-25, Piso 12 en Bogotá, de lunes a viernes de 8 am a 12 m y de 1 pm a 5 pm, adjuntando los soportes documentales en formato digital (CD/ DVD/ USB / DISCO DURO / OTROS), previa generación del usuario y contraseña en la página web <u>www.ecoopsos.com.co</u>. De conformidad a lo dispuesto en AVISO EMPLAZATORIO, publicado en la página web de la entidad y en el diario La República el 19 de abril y 4 de mayo de 2023.

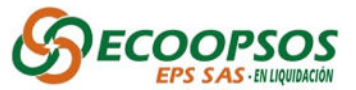

Las reclamaciones que sean presentadas después de la hora y fecha límite señaladas para la radicación de acreencias serán recibidas, calificadas y graduadas como acreencias **EXTEMPORÁNEAS.** 

### **PROCESOS PREVIOS**

Con el fin de optimizar los tiempos en el proceso de radicación de acreencias, es necesario tener en cuenta las siguientes actividades.

### • Identificación del anexo técnico que se ajuste al tipo de deuda a reclamar

Para la presentación de la reclamación de una manera adecuada, se han puesto a disposición el **"Formulario Único de Radicación de Acreencia"** y los 22 archivos en formato Excel llamados **"Formato y Anexo Técnico"**, que contienen una serie de instrucciones que serán de utilidad para organizar la presentación de la reclamación ante el proceso liquidatario, los cuales podrá encontrar publicados en la página principal de ECOOPSOS EPS SAS <u>https://ecoopsos.com.co/acreencias-2</u> y posterior al diligenciamiento deberán ser cargados en el aplicativo.

### Descripción de anexos técnico:

| TIPO | NOMBRE ANEXO TÉCNICO                  | DESCRIPCIÓN                                                                                                    |
|------|---------------------------------------|----------------------------------------------------------------------------------------------------|
| A001 | Acreencias por contratos<br>laborales | Este tipo de reclamación se presenta si la deuda a reclamar ante el proceso liquidatario corresponde a deudas que tenga la entidad en liquidación con respecto a pagos de las prestaciones laborales.                                                                                                    |
| A002 | Acreencias por Libranzas              | <ul> <li>Este tipo de reclamación se presenta en los siguientes casos:</li> <li>a. Como Ex trabajador: En caso de que, al trabajador, se le haya descontado por nomina la(s) cuota(s) de un crédito otorgado por libranza, pero la deuda no fue pagada a la entidad que dio origen a la emisión de la libranza.</li> <li>b. Entidad que firmó convenio de libranza: Cuando la entidad liquidada adeuda todos los valores descontados al trabajador y no giró a la entidad.</li> </ul> |

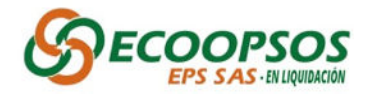

| TIPO | NOMBRE ANEXO TÉCNICO                                                              | DESCRIPCIÓN                                                                                                    |
|------|-----------------------------------------------------------------------------------|----------------------------------------------------------------------------------------------------|
|      |                                                                                   | Este tipo de reclamación se presenta en los siguientes casos:                                                                                                    |
| A003 | Acreencias Devolución de<br>Aportes                                               | <b>a.</b> En caso de haber realizado un aporte por un mayor valor a la EPS.                                                                                                    |
|      |                                                                                   | <b>b.</b> En caso de haber efectuado un pago doble a la EPS para un mismo periodo.                                                                                                    |
| A004 | Acreencias Prestaciones<br>Económicas (Licencias e<br>Incapacidades)              | Este tipo de reclamación se presenta si la deuda a reclamar ante el<br>proceso liquidatario corresponde a deudas que tenga la entidad<br>en liquidación con respecto a pagos de prestaciones económicas<br>tales como licencias e incapacidades que se le adeudan al<br>empleador.          |
| A005 | Acreencias por Cooperativa<br>Ahorros y Aportes                                   | Este tipo de reclamación se presenta si la deuda a reclamar ante el<br>proceso liquidatario corresponde a deudas resultantes de la<br>reclamación de los aportes o contribuciones que hayan realizado<br>los asociados durante la operación de la entidad.                                  |
| A006 | Acreencias por aportes a la<br>seguridad social (Pensiones,<br>Salud y Riesgos)   | Este tipo de reclamación se presenta si la deuda a reclamar ante el<br>proceso liquidatario corresponde a deudas que tenga la entidad<br>en liquidación como empleador en lo que respecta a pagos de<br>aportes a Seguridad Social (Aseguradoras de Salud, Pensión y<br>Riesgos laborales). |
| A007 | Acreencias Prestadores de<br>Servicios de Salud                                   | Este tipo de reclamación se presenta si la deuda a reclamar ante el<br>proceso liquidatario corresponde a deudas que tenga la Entidad<br>en liquidación con las entidades prestadoras de servicios de salud<br>(IPS).                                                                       |
| A008 | Acreencias Conciliaciones - no<br>aplica para Prestadores de<br>Servicio de Salud | Este tipo de reclamación se presenta si la deuda a reclamar ante el<br>proceso liquidatario corresponde a deudas resultantes de un<br>proceso conciliación entre las partes con la finalidad de<br>determinar un acuerdo de la deuda.                                                       |
| A009 | Acreencias liquidación de<br>Contratos con IPS                                    | Este tipo de reclamación se presenta si la deuda a reclamar ante el<br>proceso liquidatario corresponde a deudas resultantes de las actas<br>de liquidación de los contractos suscritos entre la entidad<br>responsable de pago y prestador de servicios de salud.                          |
| A010 | Acreencias Fiscales (Impuestos<br>Tasas y Contribuciones)                         | Este tipo de reclamación puede ser usada si la deuda a reclamar<br>ante el proceso liquidatario se origina por el no pago de<br>impuestos a entidades nacionales o territoriales tales como DIAN,<br>Gobernaciones, Alcaldías, Superintendencia de Salud y otros.                           |
| A011 | Acreencias ICBF, Cajas de<br>Compensación, SENA                                   | Este tipo de reclamación se presenta si la deuda a reclamar ante el<br>proceso liquidatario corresponde a obligaciones que tenga la<br>entidad en liquidación como empleador en lo que respecta a<br>pagos de aportes parafiscales.                                                         |

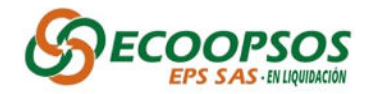

| TIPO | NOMBRE ANEXO TÉCNICO                                                                                              | DESCRIPCIÓN                                                                                                    |
|------|----------------------------------------------------------------------------------------------------|----------------------------------------------------------------------------------------------------|
| A012 | Acreencias por Obligaciones<br>financieras                                                                        | Este tipo de reclamación se presenta si la deuda a reclamar ante el<br>proceso liquidatario corresponde a obligaciones que tenga la<br>entidad en liquidación con el sistema financiero.                                                                                             |
| A013 | Acreencias financiamiento del<br>Sistema de Seguridad Social en<br>Salud ADRES                                    | Este tipo de reclamación se presenta, si la deuda corresponde a<br>obligaciones resultantes de valores adeudados por la liquidación<br>mensual de afiliados o a conciliaciones con la Administradora de<br>los Recursos del Sistema General de Seguridad Social en Salud.            |
| 4014 | Acreencias financiamiento del                                                                                     | Son deudas con cargo al sistema general de participaciones destinadas a la salud, que son giradas a las cuentas maestras de los fondos territoriales de salud, que generalmente se destinan a las E.S.E'S; en cada uno de sus componentes:                                           |
| A014 | Salud Hospitales                                                                                                  | <ol> <li>(1). Financiación de subsidios a la demanda.</li> <li>(2). Prestación del servicio de salud a la población pobre en lo no cubierto con subsidios a la demanda.</li> <li>(3). Acciones de salud pública en nombre de la EPS que corresponden al ente territorial.</li> </ol> |
| A015 | Acreencias financiamiento del<br>Sistema de Seguridad Social en<br>Salud por contratos con entes<br>territoriales | Este tipo de reclamación se presenta si la obligación corresponde<br>a deudas resultantes de la financiación del aseguramiento en<br>salud de los Departamentos y/o Municipios.                                                                                                    |
| A016 | Acreencias procesos ordinarios                                                                                    | Este tipo de reclamación se presenta si la obligación corresponde a deudas resultantes de procesos judiciales de tipo ordinario.                                                                                                    |
| A017 | Acreencias procesos ejecutivos                                                                                    | Este tipo de reclamación se presenta si la obligación a reclamar corresponde a deudas resultantes de procesos judiciales de tipo ejecutivo.                                                                                                    |
| A018 | Acreencias disciplinarias y sanciones                                                                             | Este tipo de reclamación se presenta si la obligación corresponde<br>a deudas resultantes de las acciones administrativas que son<br>aplicadas a la entidad por Entidades de Control (Superintendencia<br>de Salud, Contraloría, Procuradurías, entre otras)                         |
| A019 | Acreencias proveedores bienes y servicios administrativos                                                         | Este tipo de reclamación se presenta si la obligación corresponde<br>a deudas resultantes de la prestación de servicios distintos a los<br>servicios de salud.                                                                                                    |
| A020 | Acreencias reembolsos de<br>servicios de salud                                                                    | Este tipo de reclamación se presenta si la obligación corresponde<br>a deudas resultantes de gastos incurridos por parte de los<br>afiliados por la no atención de servicios de salud incluidos en el<br>Plan Básico – PBS                                                           |
| A021 | Acreencias cobros por bienes de terceros                                                                          | Este tipo de reclamación puede ser usada si la obligación corresponde a una solicitud de devolución de bienes, muebles e inmuebles.                                                                                                    |

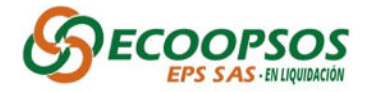

| TIPO | NOMBRE ANEXO TÉCNICO | DESCRIPCIÓN                                                                                                    |
|------|----------------------|----------------------------------------------------------------------------------------------------|
| A022 | Otras acreencias     | Este tipo de reclamación puede ser usada si la deuda corresponde<br>a cualquier otro tipo de deuda que no se ajuste en los tipos de<br>deudas relacionadas anteriormente. |

Es importante tener en cuenta la siguiente recomendación:

Señor reclamante: Recuerde que sí identifica que posee más de una reclamación, que encajen en varios de los tipos de acreencias anteriormente relacionados; deberá realizar un proceso reclamación por cada uno de los tipos de obligación.

• Alistamiento de archivo "Formato y Anexo Técnico"

Cuando ya se tenga el "<u>Formato y Anexo Técnico"</u> plenamente identificado con el que se desea preparar la presentación de la reclamación, es de gran importancia leer las instrucciones que cada uno de los documentos contiene, así como la elaboración del archivo con la recopilación de todos los soportes documentales de las reclamaciones.

Cada archivo <u>"Formato y Anexo Técnico"</u> está compuesto por las siguientes hojas:

 Anexo: Indicaciones del diligenciamiento de cada uno de los documentos "Formato y Anexo Técnico", según el tipo de acreencia donde se encuentra la descripción de los soportes legales y de las acreencias, así como la tipificación del nombramiento de los archivos y soportes que deben ser presentados.

## Ejemplo:

| Documentos Soportes Legales                                                                                                    |
|----------------------------------------------------------------------------------------------------|
| 1. Copia de cedula de ciudadanía del reclamante si es persona natural o del representante legal si es persona jurídica *Obligatorio            |
| 2. Certificado de existencia y representación legal no mayor a 30 días o documento que certifique la representación legal. *Obligatorio        |
| 3. Acta de posesión y acto administrativo del nombramiento del Representante Legal. *Obligatorio                                               |
| 4. Registro Único Tributario (RUT)                                                                                                    |
| 5. Poder si es apoderado                                                                                                    |
| 6. Copia de cedula de ciudadanía del apoderado                                                                                                 |
| 7. Copia de la tarjeta profesional del apoderado                                                                                               |
| 8. Certificación bancaria, no mayor a 30 días.                                                                                                 |
| 9. Copia del contrato de prestación de servicios que aplique según vigencia de la atención.                                                    |
| Documentos Soportes de la Acreencia                                                                                                    |
| 1. Factura, los soportes requeridos según lo definido en el Decreto 4747 de 2007, Resolución 3047 de 2008 y su Anexo Técnico 5 y la Resolución |
| 4331 de 2012 y demás soportes que hagan parte de la acreencia reclamada.                                                                       |
| 2. Documento que demuestre registro ante el Ministerio de la Protección Social para recibir giro directo (si aplica)                           |
| 3. RIPS (Registro Individuales de Prestaciones de Servicios de Salud (en formato txt, comprimido en formato *.zip, *.rar o *.7z)               |

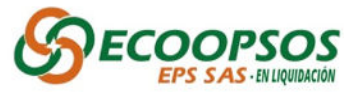

 Tipo de acreencia (A001 – A022): El nombre de la hoja corresponde al tipo de acreencia según el Formulario Único de radicación (FUR), donde encontrará la estructura, campos necesarios y comentarios específicos para su diligenciamiento.

Cabe aclarar que cada estructura del **"Formato y Anexo Técnico**" es diferente de acuerdo con el tipo de acreencia y se deberá seguir cada una de las pautas indicadas en las anotaciones que se encontraran en el encabezado de las columnas de la estructura.

## Ejemplo:

| A                                                                                                    | В                                                                                                    | с                                         | D                        | E                          | F                                                                                                    | G                                             |     |
|----------------------------------------------------------------------------------------------------|----------------------------------------------------------------------------------------------------|-------------------------------------------|--------------------------|----------------------------|----------------------------------------------------------------------------------------------------|-----------------------------------------------|-----|
| Tipo Reclamación                                                                                                    | Tipo Identificaciór N                                                                                                    | umero Identificación Demandante           | Nombre Demandante        | Código Único Proceso       | Valor Demanda                                                                                                    | Valor Recl                                    | ama |
| A016                                                                                                    | /cc                                                                                                    | 1234567890                                | NOMBRE DEMANDANTE        | 2020311                    |                                                                                                    | 1                                             |     |
| Código del tipo de<br>acreencia, para este<br>caso A016 - procesos<br>ordinarios.<br>Debe coincidir con el<br>formato de unico de<br>reclamaciones<br>3<br>4<br>5<br>6<br>7 | Cedula de Ciudadanía: CC<br>Tarjeta de Identidad: TI<br>Pasaporte: PA<br>Cedula de Estranjería: CE<br>Registro Civil: RC | Número de Identificación<br>del demadante | Nombre del<br>Reclamante | Codigo unico<br>de proceso | Valor de la demanda<br>solo dígitos.         Sin decimales, el valor<br>debe ser diferente a cero<br>(0).         Valor recla<br>solo dígito<br>Sin decima<br>debe ser di<br>(0). | mado<br>S.<br>les, el valor<br>ferente a cero |     |
|                                                                                                    |                                                                                                    |                                           |                          |                            |                                                                                                    |                                               |     |

- Ajustes en la configuración Regional.
  - Valide ingresando al panel de control en la opción Reloj y región dando clic en Cambiar formatos de fecha, hora o número.

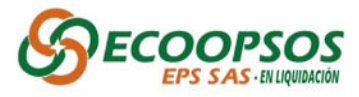

| 🔁 Panel de control                                                                                     |                                                                                                    |        |                                                                                                    |                                      |                                                  | _ | Х |
|----------------------------------------------------------------------------------------------------|----------------------------------------------------------------------------------------------------|--------|----------------------------------------------------------------------------------------------------|--------------------------------------|--------------------------------------------------|---|---|
| $\leftrightarrow$ $\rightarrow$ $\checkmark$ $\uparrow$ 🖾 $\Rightarrow$ Panel de control $\Rightarrow$ |                                                                                                    |        | ~                                                                                                    | Ō                                    | Buscar en el Panel de control                    |   | ٩ |
| Ajustar                                                                                                | la configuración del equipo                                                                                                    |        |                                                                                                    |                                      | Ver por: Categoría 🔻                             |   |   |
|                                                                                                    | Sistema y seguridad<br>Revisar el estado del equipo<br>Guardar copias de seguridad de tus archivos con<br>Historial de archivos<br>Copias de seguridad y restauración (Windows 7)                             |        | Cuentas de uso<br>P Cambiar el tipo<br>Apariencia y po                                                            | uario<br><sup>de cuer</sup><br>erson | nta<br>alización                                 |   |   |
|                                                                                                    | Redes e Internet<br>Ver el estado y las tareas de red<br>Hardware y sonido<br>Ver dispositivos e impresoras<br>Agregar un dispositivo<br>Ajustar parámetros de configuración de movilidad de<br>uso frecuente | ک<br>ا | Reloj y región<br>Cambiar formatos<br>Accesibilidad<br>Permitir que Windo<br>configuración<br>Optimizar la preser | de fech<br>ows sug<br>itación        | a, hora o número<br>iera parámetros de<br>visual |   |   |
|                                                                                                    | Programas<br>Desinstalar un programa<br>Obtener programas                                                                                                    |        |                                                                                                    |                                      |                                                  |   |   |

**2.** Una vez se dé clic en la opción indicada en el paso anterior, se desplegara la ventana Región en la cual deberá dar clic en la opción Configuración adicional.

| ormatos Administrativ                                          | D                                         |   |                                                             |  |
|----------------------------------------------------------------|-------------------------------------------|---|-------------------------------------------------------------|--|
| <u>F</u> ormato: Español (C                                    | olombia)                                  |   | Ver por: Categoría 🔻                                        |  |
| Usar el mismo idior                                            | na para mostrar que Windows (recomendado) | 1 |                                                             |  |
|                                                                |                                           |   | Cuentas de usuario                                          |  |
| Preferencias de idior                                          | na                                        |   | 🗣 Cambiar el tipo de cuenta                                 |  |
| -Formatos de fecha                                             | y hora                                    |   | Annuin in annun ling iér                                    |  |
| Fecha c <u>o</u> rta:                                          | d/MM/aaaa ~                               |   | Apariencia y personalización                                |  |
| F <u>e</u> cha larga: dddd, d 'de' MMMM 'de' aaaa $\checkmark$ |                                           |   | Beloi v región                                              |  |
| <u>H</u> ora corta:                                            | h:mm tt 🛛 🗸                               |   | Cambiar formatos de fecha, hora o número                    |  |
| Hora larga:                                                    | h:mm:ss tt 🗸 🗸 🗸                          |   | Accesibilidad                                               |  |
| Primer día de la                                               | domingo ~                                 |   | Permitir que Windows sugiera parámetros de<br>configuración |  |
| Serritanda                                                     |                                           |   | Optimizar la presentación visual                            |  |
| Ejemplos                                                       |                                           |   |                                                             |  |
| Fecha corta:                                                   | 5/05/2023                                 |   |                                                             |  |
| Fecha larga:                                                   | viernes, 5 de mayo de 2023                |   |                                                             |  |
| Hora corta:                                                    | 11:31 a. m.                               |   |                                                             |  |
| Hora larga:                                                    | 11:31:03 a. m.                            |   |                                                             |  |
|                                                                | Confirmentia editional                    |   | 1                                                           |  |

**3.** Seguido de esto se desplegara la opción Personalizar Formato, en la cual se deberá verificar que en el campo "**Separador de listas**" se encuentre en punto y coma, con el fin de garantizar el cargue correcto de los archivos.

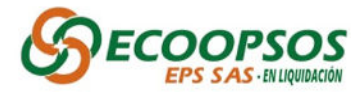

| Regió        | n                                        |                           | ×      | ~                                 | Ō                | Buscar en el Panel de control |
|--------------|------------------------------------------|---------------------------|--------|-----------------------------------|------------------|-------------------------------|
| ormatos      | 🦻 Personalizar formato                   |                           | ×      | :                                 |                  |                               |
| Forma        | Números Moneda Hora Fecha                |                           |        |                                   |                  | Ver por: Categoría 🔻          |
| Usar         | Ejemplo                                  |                           |        |                                   |                  |                               |
| Prefer       | Positivo: 123.456.789,00                 | Negativo: -123.456.789,00 |        | entas de usu<br>Cambiar el tipo d | Jario<br>de cuer | nta                           |
| Forn         |                                          |                           |        |                                   |                  |                               |
| Fech         | 12 20 20 20 20 20                        |                           | _      | ariencia y pe                     | erson            | alización                     |
| Fech         | <u>S</u> ímbolo decimal:                 |                           | ~      |                                   |                  |                               |
|              | <u>N</u> úmero de dígitos decimales:     | 2                         | $\sim$ | loj y región                      |                  |                               |
| Hora<br>Hora | Sím <u>b</u> olo de separación de miles: |                           | ~      | nbiar formatos o                  | de fech          | ia, hora o número             |
| Prim         | Nú <u>m</u> ero de dígitos en grupo:     | 123.456.789               | ~      | mitir que Windo                   | ws sug           | jiera parámetros de           |
| sem          | Símb <u>o</u> lo de signo negativo:      | -                         | ~      | figuración<br>timizar la presen   | tación           | visual                        |
| Ejem         | Formato de número negativo:              | -1,1                      | $\sim$ |                                   |                  |                               |
| Fech         | Mostrar ceros a la izquierda:            | 0,7                       | ~      |                                   |                  |                               |
| Fech         | Separador de listas:                     |                           |        |                                   |                  |                               |
| Hora         |                                          |                           |        |                                   |                  |                               |
| Hora         | Sis <u>t</u> ema de medida:              | Métrico                   | ~      |                                   |                  |                               |
|              | Dígitos estándar:                        | 0123456789                | ×      |                                   |                  |                               |

- Como guardar el archivo de Excel a CSV.
  - Tipo De Formato: Una vez se diligencia por completo el "Formato y Anexo Técnico" deberá ir a la opción de archivo, guardar como y buscar la opción CSV UTF-8 (delimitado por comas) (\*.csv) como se evidencia en la siguiente imagen.

|              |                                                                             | A001_1013603280.csv • Guardado en Este PC | Magaly Alexa Gomez Salazar 😡 & ? - @ > |
|--------------|-----------------------------------------------------------------------------|-------------------------------------------|----------------------------------------|
| ©            | Guardar como                                                                |                                           |                                        |
| 🏠 Inicio     |                                                                             |                                           |                                        |
| 🖹 Nuevo      | L Recientes                                                                 | A001_1013603280                           |                                        |
| 🗁 Abrir      | ECOOPSOS ESS EPS                                                            | CSV UTF-8 (delimitado por comas) (*.csv)  | ✓ Up Guardar                           |
| Información  | <ul> <li>OneDrive - ECOOPSOS ESS EPS<br/>magomez@ecoopsos.com.co</li> </ul> | Nueva carpeta                             |                                        |
| Guardar      |                                                                             | Nombre 1                                  | Fecha de modificación                  |
| Guardar como |                                                                             |                                           |                                        |
| Imprimir     |                                                                             |                                           |                                        |
| Compartir    |                                                                             |                                           |                                        |
| Exportar     |                                                                             |                                           | -                                      |
| Publicar     |                                                                             |                                           | _                                      |
| Cerrar       |                                                                             |                                           |                                        |

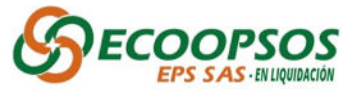

 Como Nombrar Según El Tipo De Acreencia : La forma como se debe nombrar el documento que contendrá la relación de las presuntas reclamaciones durante el proceso de radicación de las acreencias, es la siguiente:

TipoReclamacion\_NumeroIdentificacion.csv

**Ejemplo:** A007\_901093046.csv

**Nota:** Cabe anotar que, en el caso de las personas jurídicas, se debe ingresar el número de identificación sin código de verificación.

## • Tipificación de soportes documentales

Es de vital importancia la organización de los archivos anexos que darán soporte jurídico y técnico a las reclamaciones. Por ello, se muestran a continuación una serie de recomendaciones que permiten organizar con éxito la reclamación y no tener imprevistos al momento de realizar el cargue en el aplicativo **WASABI**. Estas recomendaciones también se encuentran en la hoja "**Anexo**" del documento "**Formato y Anexo Técnico**" de las diferentes reclamaciones que se podrán presentar ante el proceso liquidatario.

- **1.** Todos los documentos o archivos de soportes deberán ser guardados en formato PDF.
- 2. Los documentos de soporte jurídico deberán nombrarse cumpliendo la siguiente estructura:

TipoReclamacion\_NumeroIdentificacionReclamante\_NombreDocumendojuridico A001\_123456789\_CEDULA A007\_901093846\_RUT

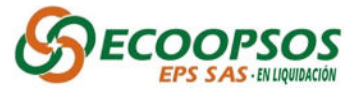

- Los nombres de los archivos y los datos de estos no deben llevar caracteres especiales (\$#%/!) ni tildes, ni punto; se recomienda que sean escritos en mayúsculas.
- **4.** En el caso de los números de identificación de personas jurídica se deben manejar sin digito de verificación.
- **5.** Tener en cuenta que los datos que contengan ceros (0), no pueden ser reemplazados por la vocal (o, O).
- 6. En caso de tener más de un archivo correspondiente a la misma reclamación; se debe colocar al final del nombre "N" donde N se reemplazará por un número consecutivo (1,2,3, …n).

#### Ejemplo:

TipoDeuda\_Numerodeldentificacion\_ConceptoReclamado\_Fechalnicio\_N A007\_901893046\_PRF\_5151515151\_1.pdf, A007\_901893046\_PRF\_5151515151\_N.pdf

- **7.** Se recomienda que las imágenes escaneadas cumplan las siguientes características:
  - $\checkmark$  Sea en escala de grises
  - ✓ Resolución no mayor a 300DPI o 300PPP
  - ✓ Guardase en formato ".PDF"
- Para los reclamantes que radiquen acreencias correspondientes al anexo técnico "A007\_Acreencias Prestadores de Servicios de Salud" deben anexar en la carpeta de "TipoReclamacion\_NumeroRadicadoAcreencia" los REGISTROS INDIVIDUALES DE PRESTACIÓN DE SERVICIOS – RIPS en formato txt.

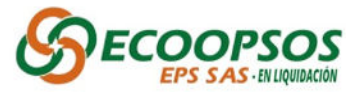

# RADICACIÓN DIGITAL VÍA WEB

A continuación, se detalla el proceso de radicación digital vía WEB:

**1.** Ingresar a la página web <u>www.ecoopsos.com.co</u>en la pestaña "**Acreencias**", seleccione la opción Cargue Acreencias.

|                                                                  | Gestiona tus PQRD - Nuestro Sitio - Trabaja con nosotros - Comité de Alianzas CAU |
|------------------------------------------------------------------|-----------------------------------------------------------------------------------|
| ECOOPSOS<br>EPS SAS-EN LIQUIDACIÓN                               | Q E.                                                                              |
| Inicio • Transparencia • Atención al AfiliadolPQRD • Participa • | Acreencias  Prestadores  Aviso emplazatorio Comunicados                           |
| Acreenc                                                          | Acreencias<br>Cargue Acreencias                                                   |

2. Ingresar a la opción Crear Usuario.

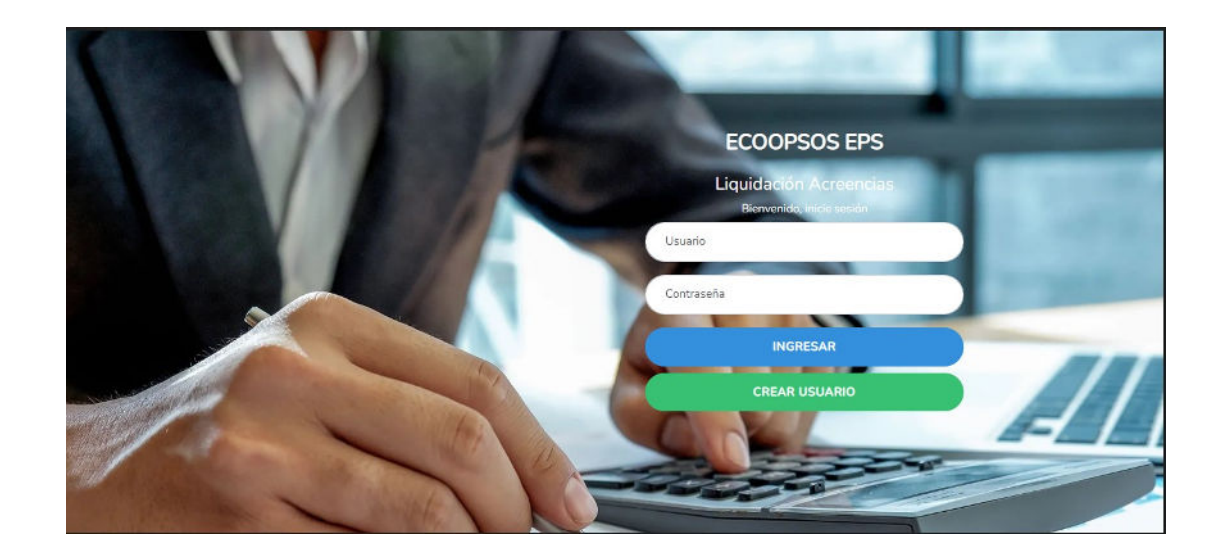

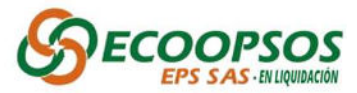

3. Diligenciar el formulario de registro para la asignación de usuario y contraseña.

| REGISTRO USUARIO   PARA INGRESO DEL SISTEMA |                          |                           |                        | × |
|---------------------------------------------|--------------------------|---------------------------|------------------------|---|
| Tipo Persona                                |                          | Régimen Tributario        |                        |   |
| Seleccione tipo de persona                  | ~                        | Seleccione tipo de régime | en                     | ~ |
| Tipo de Identificación                      | Número de Identificación |                           | Digito de Verificación |   |
| Seleccione el Tipo de Identificación 🗸      |                          |                           |                        |   |
| Razón Social                                |                          | Dirección Do              | micilio                |   |
| Civited .                                   | Telefere                 |                           | Childre                |   |
| Seleccione Ciudad 🗸                         | Telefono                 |                           | Cetutar                |   |
| Correo Envio Usuario                        |                          | Confirmar Correo          |                        |   |
|                                             |                          |                           |                        |   |
|                                             |                          |                           | Guardar Cerrar         |   |

- Se deben diligenciar cada uno de los campos exceptuando el campo "Digito de Verificación" para las <u>Personas Naturales</u>, debido a que este campo solo es obligatorio para las <u>Personas Jurídicas</u>.
- 4. Una vez diligenciado el formulario, se remitirá al correo electrónico registrado, la información del usuario, contraseña para el proceso de radicación y cargue de soportes en el aplicativo WASABI.

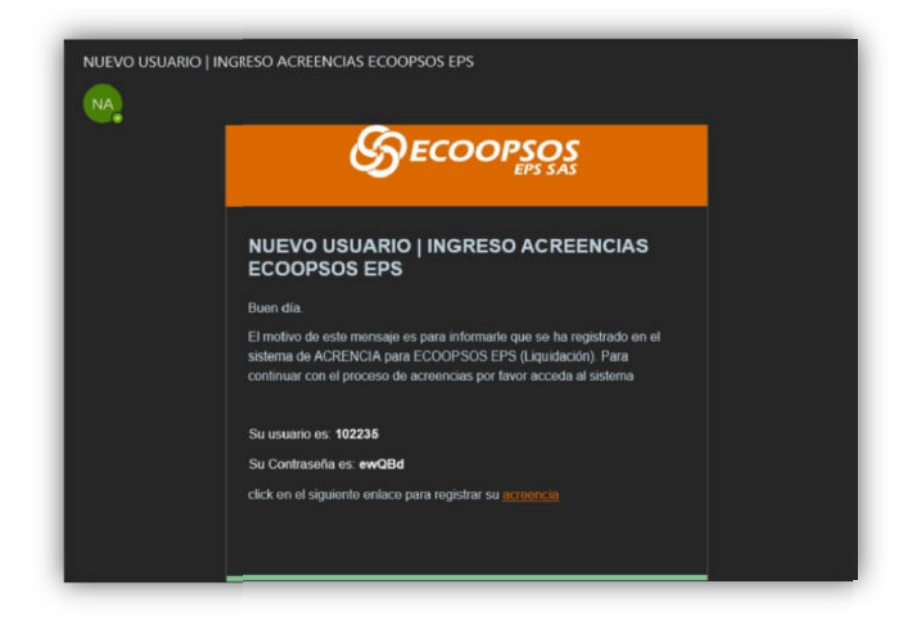

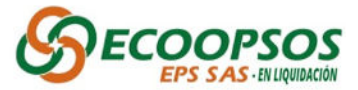

**5.** Al ingresar se encontraran las siguientes opciones, debe seleccionar una de ellas según el trámite que requiera.

| ACREDICIAS ECOOPSIOS (PS | 1  | CRUZ CONTES 🇶 |
|--------------------------|----|---------------|
| NUEVA ACREENCIA          | de |               |
|                          | Ş  |               |
|                          |    |               |
|                          |    |               |
|                          |    |               |

• Nueva Acreencia:

Deberá diligenciar todos los campos del Formulario Único de Radicación de acreencias.

6. Datos Del Reclamante: Se deben diligenciar cada uno de los campos exceptuando el campo "Digito de Verificación" para las <u>Personas Naturales</u>, debido a que este campo solo es obligatorio para las <u>Personas Jurídicas</u>.

| CIAS ECOOPSOS EPS                |   |                                     | CRUZ CO                  | RTES |
|----------------------------------|---|-------------------------------------|--------------------------|------|
| )                                |   | NUEVA ACREENCIA +                   |                          |      |
| DATOS DEL RECLAMANTE             |   |                                     |                          |      |
| Nombre o Razón Social            |   |                                     |                          | _    |
| Tino Persona                     |   | Tino de Identificación              | Número de Identificación |      |
| Seleccione tipo de persona       | ~ | Seleccione tipo de identificación 🗸 |                          |      |
|                                  |   | Dirección Domicilio                 | Departamento             |      |
| Digito de Verificación           |   |                                     |                          |      |
| Digito de Verificación           |   |                                     | [SELECCIONE]             | ~    |
| Digito de Verificación Municipio |   | Telefono                            | [SELECCIONE]<br>Celular  | *    |

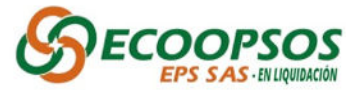

 Representante Legal: Este campo deberá ser diligenciado únicamente por personas Jurídicas.

| REPRESENTANTE LEGAL        |                          |
|----------------------------|--------------------------|
| Nombre Representante Legal |                          |
|                            |                          |
|                            | Numero Cedula Ciudadania |
| [SELEECCIONE]              |                          |
| Telefono                   | Celular                  |
|                            |                          |

8. Apoderado: De contar con un apoderado, deberá registrar todos los campos correspondientes para este caso.

| APODERADO                |                            |   |
|--------------------------|----------------------------|---|
| Nombre Apoderado         | Tipo de Identificación     |   |
|                          | [SELEECCIONE]              | ~ |
| Número Cédula Ciudadanía | Número Tarjeta Profesional |   |
|                          |                            |   |
| Telefono                 | Celular                    |   |
|                          |                            |   |

9. Radicado Por: Se deberán ingresar los datos de la persona que realiza el proceso de radicación en la plataforma de Ecoopsos, siendo campos obligatorios el Nombre Radicador y Numero de Cedula de Ciudadanía.

| RADICADO POR             |                            |
|--------------------------|----------------------------|
| Nombre Radicador         |                            |
| Número Cédula Ciudadanía | Número Tarjeta Profesional |
|                          |                            |

10.Correo Electrónico Para Notificaciones: En esta opción se deberá diligenciar los campos de correo electrónico teniendo en cuenta la información ingresada en los campos anteriores.

| CORREO ELECTRONICO PARA NOTIFICACIONES |                  |                        |
|----------------------------------------|------------------|------------------------|
| Correo Registrado Camara de Comercio   | Correo Apoderado | Correo Persona Natural |
|                                        |                  |                        |

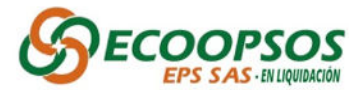

11.El sistema validara que todos los campos obligatorios estén diligenciados y correspondan a las reglas de validación remitidas en el anexo. Al finalizar el diligenciamiento del formulario aparecerá un recuadro de aceptación por parte del reclamante indicando lo siguiente:

| Obligación por Concepto      |                                                                    |                                                          | Régimen Tributario                                                                                                    |                                                      |
|------------------------------|--------------------------------------------------------------------|----------------------------------------------------------|----------------------------------------------------------------------------------------------------|------------------------------------------------------|
| Seleccione tipo de Oblig     | gación                                                             | ~                                                        | Seleccione tipo de régimen                                                                                            | ~                                                    |
| Número de Folios             | Número de Medios                                                   | /alor Reclamado                                          |                                                                                                    |                                                      |
| Declaro bajo<br>acreencias s | o la gravedad de juramento que<br>se encuentra completa, es real y | la información suministrad<br>veraz. Entiendo que cualqu | a y consignada en el formulario único de acreencias para (<br>ier declaración errónea me hace responsable delas conse | el proceso de radicación de<br>cuencias de la misma. |

Una vez aceptada la veracidad de la información se habilitará el botón de generar proceso de Acreencia del formulario.

## 12. Ver Acreencias Registradas y "Cargue De Formato y Anexo Técnico.csv".

1. En esta opción se podrá evidenciar las acreencias registradas y podrá realizar el cargue del Excel del "Formato y Anexo Técnico.csv"

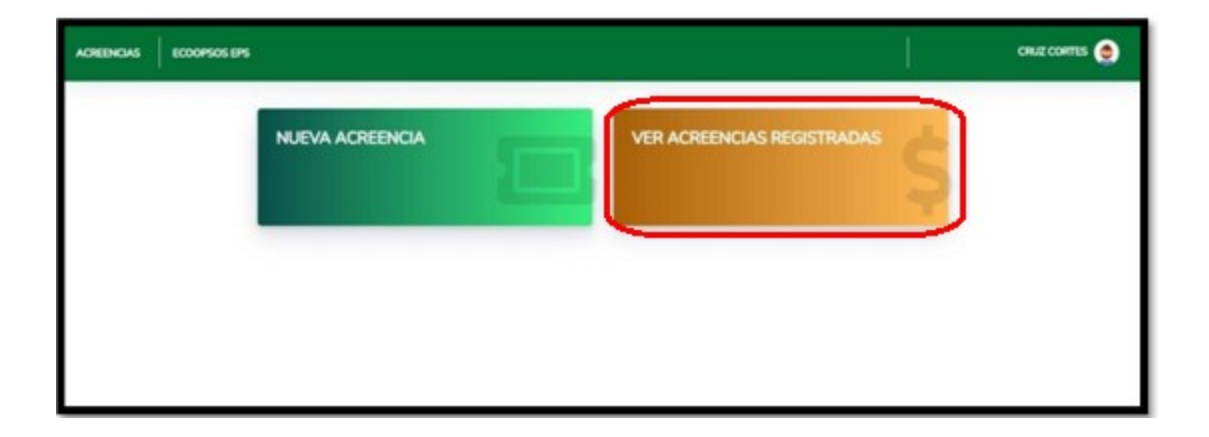

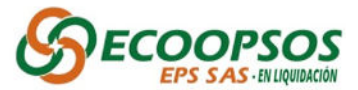

 Al ingresar se abrirá la siguiente ventana y se debe proceder a dar clic en el botón "Cargar Anexos Técnicos", y proceder a cargar el archivo "Formato y Anexo Técnico.csv".

|                    |                                |                | INFORMACIÓN        | DE ACREENCIA      | S                      |                              |                                 |                        |
|--------------------|--------------------------------|----------------|--------------------|-------------------|------------------------|------------------------------|---------------------------------|------------------------|
|                    |                                |                |                    |                   |                        |                              | Buscar:                         |                        |
| Num.<br>Radicación | Fecha Representante            | * Radicador    | Valor<br>Reclamado | Tipo<br>Acreencia | estado <sup>\$</sup> O | pciones                      |                                 | 4                      |
| 000001             | 2023-05-<br>04 9:14:00<br>p.m. | ANDRES<br>CRUZ | 50000000           | A001              | Abierta                | Cargar<br>Anexos<br>Técnicos | Cargar<br>Soportes<br>Acreencia | Finalizar<br>Acreencia |

**3.** Una vez cargado el anexo técnico sin errores de estructura, se generará un mensaje automático indicando que el cargue del formato fue exitoso.

|                     | Cargar Anexo Tecnico | × | ESE HOSPIT |
|---------------------|----------------------|---|------------|
|                     | Seleccionar Archivo  |   |            |
|                     | Guardar              |   |            |
| Representa<br>Legal | ΟΚ                   |   | Opciones   |

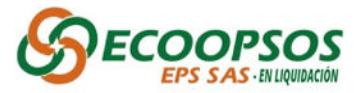

## **CARGUE DE SOPORTES ACREENCIAS**

#### 1. Ingreso Cargue Soportes:

Para cargar los soportes de la acreencia se deberá dar clic en el botón "**Cargar soportes Acreencias**", el cual lo direccionará directamente a la página de **WASABI**, para iniciar el cargue de los soportes.

|                    |                                | INFORMACIÓN DE ACREENCIAS                 |                                         |
|--------------------|--------------------------------|-------------------------------------------|-----------------------------------------|
|                    |                                |                                           | Buscar:                                 |
| Num.<br>Radicación | Fecha Representa               | nte Radicador Valor Tipo Acreencia estado | 0 Opciones                              |
| 000001             | 2023-05-<br>04 9:14:00<br>p.m. | ANDRES 50000000 A001 Abierta<br>CRUZ      | Cargar Cargar Anexos Soportes Acreencia |

2. Seleccione la opción Iniciar sesión como subusuario.

En esta opción se debe seleccionar la opción "**Iniciar sesión como subusuario**" para poder tener acceso a la página.

| Mantenimiento programado 6 de mayo de 2023 13:00 UTC-19:00 UTC. Consulte el anuncio de la página de visitado pa | ra obtener más detalles. |
|----------------------------------------------------------------------------------------------------|--------------------------|
| wasabi<br>hot cloud storage                                                                                     |                          |
| Correo electrónico o alias de la cuenta raíz<br>magalygomez 1108@gmail.com                                      |                          |
| Contraseña                                                                                                    |                          |
| INICIAR SESIÓN                                                                                                  |                          |
| Iniciar sesión como subusuario ¿Has olvidado tu contraseña?                                                     |                          |
| ¿No tienes una cuenta? <u>Inscribirse</u>                                                                       |                          |
| Cargando •                                                                                                    |                          |

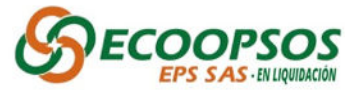

#### 3. Ingrese la información requerida:

Una vez se despliegue la ventana que se observa a continuación se deberá diligenciar la siguiente información:

- Root Account Email or Alias: ecoopsos.
- SubUser Name/ nombre de subusuario: Este corresponde al usuario el cual fue remitido al correo electrónico una vez creado el usuario en la página de Ecoopsos Eps "Enviado al correo".

• **Password/Contraseña:** Este corresponde a la contraseña la cual fue remitida al correo electrónico una vez creado el usuario en la página de Ecoopsos Eps "Enviado al correo".

| Mantenimiento programado 6 de mayo de 2023 13:00 UTC-19:00 UTC. Consulte el anuncio de la página de estado programado 6 de mayo de 2023 13:00 UTC-19:00 UTC. | ra obtener más detalles. |
|----------------------------------------------------------------------------------------------------|--------------------------|
| Correo electrónico o alias de la cuenta raíz                                                                                                    |                          |
| Requerido                                                                                                    |                          |
| Nombre de subusuario                                                                                                    |                          |
| Contraseña                                                                                                    |                          |
| INICIAR SESIÓN                                                                                                    |                          |
| ← Iniciar sesión como usuario raíz                                                                                                    |                          |
| G Si olvida su contraseña, comuníquese con el propietario de la cuenta raíz para restablecer                                                                 |                          |
| ¿No tienes una cuenta? <u>Inscribirse</u>                                                                                                    |                          |

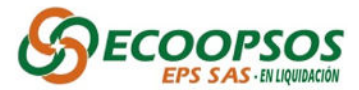

4. En la opción Buckect List deberá Ingresar por la opción – ecoopsosdoc.

| Buck | tet List    |                 |           |               |                          | B             |
|------|-------------|-----------------|-----------|---------------|--------------------------|---------------|
|      | Bucket Name | Owner           | Region    | Public Access | Created On               | Actions       |
| *    | ecoopsosdoc | area_datacenter | us-east-1 | Default       | May 3, 2023 4:47 PM      | :             |
|      |             |                 |           | Ro            | ws per page: 10 🔻 Viewin | ig 1-1 of 1 < |

**5.** Seguido de esto cada usuario deberá dirigirse a realizar la búsqueda de su carpeta correspondiente con el número de identificación del acreedor e ingresar a ella.

| Trial   | wasabi          | Scheduled Main             | ntenance 6 May 2023 13:00 | JTC-19:00 UTC. See the status page an | nouncement for more details. |              |
|---------|-----------------|----------------------------|---------------------------|---------------------------------------|------------------------------|--------------|
|         | Ends in 27 days | ecoopsosdoc                |                           |                                       | English *                    | ② 2 *        |
| =       | Menu            | Buckets / ecoopsosdoc      |                           |                                       |                              |              |
| 2       | Buckets         | Q Search Objects By Prefix |                           | <b>D</b> 0                            | CREATE FOLDER                | UPLOAD FILES |
| Your Ac | trucco          |                            |                           |                                       |                              |              |
| 鐐       | Settings        |                            |                           |                                       |                              |              |
| 0       | Support         | Objects                    |                           |                                       | Show Versions                |              |
|         |                 | Name Name                  | Туре                      | Last Modified                         | Size                         |              |
|         |                 | 901383010                  |                           |                                       |                              |              |
|         |                 | 901139193                  |                           |                                       |                              |              |
|         |                 | 901054048                  |                           |                                       |                              |              |
|         |                 | 900900122                  | -                         |                                       |                              |              |

- **6.** Una vez se ingrese a la carpeta correspondiente deberá crear dos carpetas de la siguiente manera:
  - Dirigirse y darle clic al botón Create Folder/ Crear Carpeta.

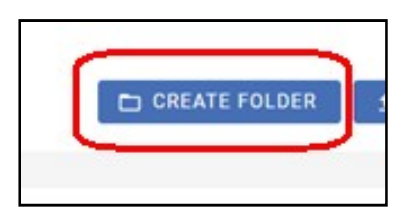

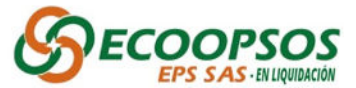

• Inmediatamente se desplegara la siguiente ventana donde se deberá proceder a nombrar las carpetas.

|             | Create Folder | ×             |
|-------------|---------------|---------------|
| Folder Name |               |               |
|             |               | CREATE FOLDER |

- Las carpetas deberán ser nombrados de la siguiente manera:
  - o una (1) carpeta nombrada como "soportes legales".

| Search Objects By Prefix |      | E             | CREATE FOLDER | 1 UPLOA | ) FILES |
|--------------------------|------|---------------|---------------|---------|---------|
| Objects                  |      |               | Show Versions | ☞ 目     | 1       |
| Name Name                | Туре | Last Modified | s             | 28      |         |
| soportes legales         |      |               |               |         |         |

- Otra(s) carpeta(s) por cada tipo de acreencia a radicar, nombradas de la siguiente manera:
- Teniendo en cuenta el tipo de acreencia a cargar, se deberá nombrar la carpeta utilizando el código de acreencia mas el numero de radicado, para lo cual se podrá validar el código de acreencia en la siguiente tabla:

| Cod_Acreencia | NomAcreencia                                                                                         |
|---------------|----------------------------------------------------------------------------------------------------|
| A001          | Acreencias por contratos laborales (A001)                                                            |
| A002          | Acreencias por Libranzas (A002)                                                                      |
| A003          | Acreencias Devolucion de Aportes (A003)                                                              |
| A004          | Acreencias Prestaciones Económicas (Licencias e Incapacidades) (A004)                                |
| A005          | Acreencias por Cooperativa Ahorros y Aportes (A005)                                                  |
| A006          | Acreencias por aportes a la seguridad social (Pensiones, Salud y Riesgos) (A006)                     |
| A007          | Acreencias Prestadores de Servicios de Salud (A007)                                                  |
| A008          | Acreencias Conciliaciones no aplicadas para Prestadores de Servicio de Salud (A008)                  |
| A009          | Acreencias liquidación de Contratos con IPS (A009)                                                   |
| A010          | Acreencias Fiscales (impuestos Tasas y Contribuciones) (A010)                                        |
| A011          | Acreencias ICBF, Cajas de Compensación, SENA (A011)                                                  |
| A012          | Acreencias por Obligaciones financieras (A012)                                                       |
| A013          | Acreencias financimiento del Sistema de Seguridad Social en Salud ADRES (A013)                       |
| A014          | Acreencias financiamiento del Sistema Seguridad Social en Salud Hospitales (A014)                    |
| A015          | Acreencias financiamiento del Sistema Seguridad social en Salud contratos Entes Territoriales (A015) |
| A016          | Acreencias Procesos Ordinarios (A016)                                                                |
| A017          | Acreencias Procesos Ejecutivos (A017)                                                                |
| A018          | Acreencias disciplinarias y Sanciones (A018)                                                         |
| A019          | Acreencias Proveedores Bienes y Servicios administrativos (A019)                                     |
| A020          | Acreencias Reembolsos de Servicios de Salud (A020)                                                   |
| A021          | Acreencias cobros por bienes de Terceros (A021)                                                      |
| A022          | Otras Acreencias (A022)                                                                              |

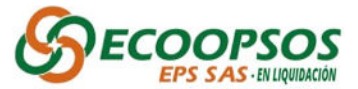

• Una vez realizado el proceso anterior la carpeta deberá quedar de la siguiente manera:

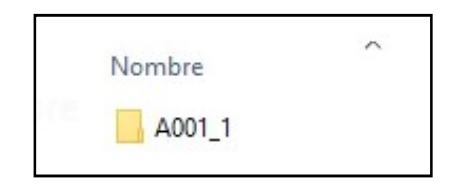

**Nota importante**: Para garantizar la validación optima de los soportes cargados es importante aclarar que únicamente serán aceptados para revisión los documentos guardados dentro de cada una de las carpetas, es decir que la información almacenada fuera de ellas no tendrán ninguna validez.

 Una vez creadas cada una de las carpetas indicadas anteriormente, debe ingresar a cada una y adjuntar los soportes correspondientes, haciendo clic en el botón UPLOAD FILES.

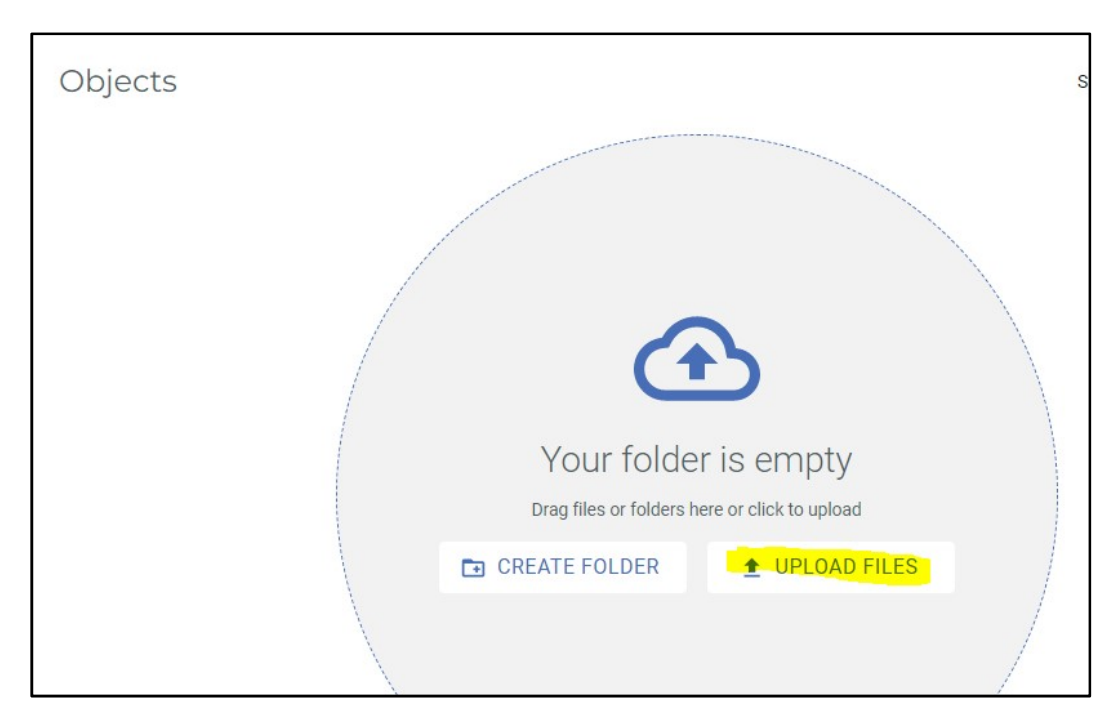

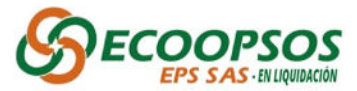

8. Seleccione el archivo a cargar, posterior hacer clic en la opción START UPLOAD.

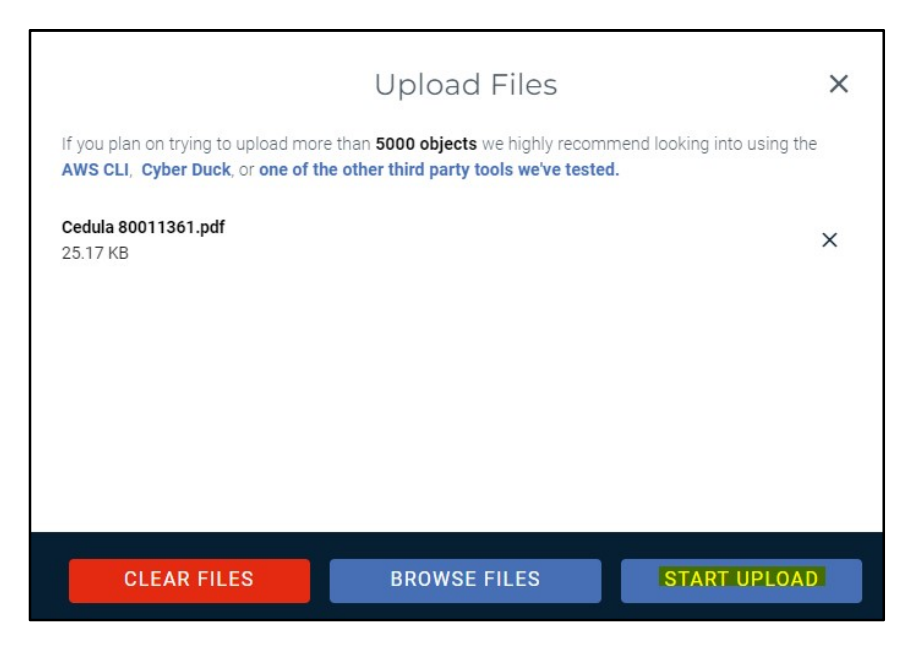

9. Se deberá verificar que el archivo quedó cargado.

**Nota:** El aplicativo **WASABI** solo cuenta con permisos de lectura y escritura, por lo cual no será posible editar o eliminar archivos una vez sean cargados.

Al finalizar el cargue de los soportes, se debe dar clic en el botón Finalizar
 Acreencias, seguido de esto se remitirá al correo electrónico registrado, la notificación del cargue de la acreencia.

|                    |                                |                   | INFORMACIÓN        | DE ACREENCIA      | s                      |                              |                                 |                        |
|--------------------|--------------------------------|-------------------|--------------------|-------------------|------------------------|------------------------------|---------------------------------|------------------------|
|                    |                                |                   |                    |                   |                        |                              | Buscar:                         |                        |
| Num.<br>Radicación | Fecha e Representar            | nte 🔶 Radicador 🔶 | Valor<br>Reclamado | Tipo<br>Acreencia | estado <sup>©</sup> Op | ciones                       |                                 | ÷                      |
| 000001             | 2023-05-<br>04 9:14:00<br>p.m. | ANDRES<br>CRUZ    | 50000000           | A001              | Abierta                | Cargar<br>Anexos<br>Técnicos | Cargar<br>Soportes<br>Acreencia | Finalizar<br>Acreencia |

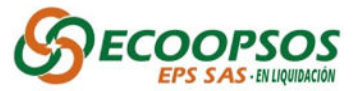

• Para asistencia técnica:

Por favor remitir su solicitud con los datos de contacto; nombres y teléfonos al correo electrónico <u>soporteradicacionacreencias@ecoopsos.com.co</u> y /o a los números telefónicos 3112297423- 3174678647.

## **RADICACION EN FISICO**

- 1. Realizar el proceso de creación de usuario y contraseña explicado anteriormente por medio de la página web <u>www.ecoopsos.com.co</u>
- Diligenciar los datos solicitados para la creación y radicación del "Formulario Único de Acreencias" (FUR) y sus respectivo "Formato y Anexo Técnico" vía web.
- 3. Generar y guardar los documentos en medios magnéticos ya sea en Disco Duro, DVD, CD o USB, según las especificaciones dadas en el punto 9 sobre la "Tipificación de soportes documentales" del presente instructivo y hacer entrega de estos en la sede nacional ubicada en la Calle 35 #7-25, piso 12 Bogotá D.C en el horario establecido de lunes a viernes de 8:00 am a 12:00 m y de 1:00 pm a 5:00 pm.

**IMPORTANTE:** La fecha límite de presentación de acreencias es el 05 de junio de 2023 hasta las 5:00 pm; las acreencias recibidas con posterioridad a esta fecha y hora se considerarán EXTEMPORÁNEAS.

- **4.** Posterior a la entrega y validación de la información en la sede nacional, el equipo asignado realizará el cargue de la información al aplicativo **WASABI**.
- 5. Una vez finalizado el cargue de los soportes por parte del equipo asignado en la sede Nacional, el usuario deberá ingresar al aplicativo de Ecoopsos y dar clic en el botón Finalizar Acreencias, seguido de esto se remitirá al correo electrónico registrado, la notificación del cargue de la acreencia.

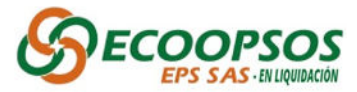

|                    |                                |                         | INFORMACIÓN DE ACREENCIAS |                   |                        |                              |                                 |                        |
|--------------------|--------------------------------|-------------------------|---------------------------|-------------------|------------------------|------------------------------|---------------------------------|------------------------|
|                    |                                |                         |                           |                   |                        |                              | Buscar:                         |                        |
| Num.<br>Radicación | Fecha + Representa             | Radicador <sup>\$</sup> | Valor<br>Reclamado        | Tipo<br>Acreencia | estado <sup>‡</sup> Op | ciones                       |                                 | (                      |
| 000001             | 2023-05-<br>04 9:14:00<br>p.m. | ANDRES<br>CRUZ          | 50000000                  | A001              | Abierta                | Cargar<br>Anexos<br>Técnicos | Cargar<br>Soportes<br>Acreencia | Finalizar<br>Acreencia |